### UNITED STATES DEPARTMENT OF AGRICULTURE

Farm Service Agency Washington, DC 20250

For: FSA Employees

#### Processing Local Travel Expense Reimbursements in WebTA

Approved by: Acting Administrator

Eltre J. Peleren

#### 1 Overview

#### A Background

The recent upgrade of WebTA 4.2 provided a new method for processing local travel expense reimbursements.

#### **B** Purpose

This notice:

- defines what constitutes local travel
- provides instructions for preparing and processing a local travel expense reimbursement
- removes the requirement for timekeepers to enter local travel for employees into WebTA
- announces a different form for recording expenses
- obsoletes Notice BU-783.

**Note:** Offices should follow guidance in this notice for processing local travel expense reimbursements in WebTA until **118-FI is revised**.

#### **C** Contact Information

For questions about:

- travel policy, contact the Debt Management and Travel Policy Office by e-mail at **FSATravelHelp@wdc.usda.gov**
- WebTA travel processing, contact the Budget and Performance Management Section by e-mail at **BPMSUPDATE@wdc.usda.gov**.

| Disposal Date     | Distribution                                     |
|-------------------|--------------------------------------------------|
| September 1, 2018 | All FSA Employees; State Offices relay to County |
|                   | Offices                                          |

### 2 Local Travel

#### A Definition

Local travel is defined as travel completed in 12 hours or less, not requiring reimbursement of per-diem (lodging and M&IE).

**Note:** Travel exceeding 12 hours:

- is considered TDY
- must be entered into Concur and includes <sup>3</sup>/<sub>4</sub> M&IE or actual expenses allowance (such as meal allowance)
- is approved on a case-by-case-basis at the discretion of the supervisor.

#### **B** Reimbursement

FSA policy **requires** that employees be reimbursed for expenses incurred for local travel that are in excess of the employee's normal daily commute. Local travel expenses include transportation expenses (subway, bus, taxi, tolls, parking, etc.) incurred as a result of official business.

#### **3** Preparing and Processing Local Travel Reimbursement

#### A Using OF-1164 for Local Travel Reimbursement Requests

As of October 2016, the Standard Form (SF-1164) was changed to Optional Form (OF-1164). OF-1164 is the current form used to reimburse employees for official local travel expenses.

The updated version of WebTA **allows the traveler** to enter the amount that will be reimbursed into WebTA, after OF-1164 has been approved. Timekeepers are no longer required to enter these transactions in WebTA because the transactions can now be entered by employees according procedure in subparagraph F.

The following forms are no longer available and/or used by FSA:

- AD-202
- AD-616
- SF-1164.

Each office will decide their method of authorization. Preauthorization can be verbal, E-mail, or other method as acceptable at the discretion of the office head.

### **B** Mileage Rate

The current mileage reimbursement rate to be used on OF-1164 is determined by GSA-and can be found at https://www.gsa.gov/portal/content/100715.

### C Correcting Local Travel Reimbursement Requests in WebTA

Instructions for correcting local travel reimbursements can be found at https://inside.fsa.usda.gov/operations/obf/bpms/about-bpms/index.

#### D Required Actions for Processing a Local Travel Expense Reimbursement

Process a local travel expense reimbursement according to this table.

| Step | Action                                                                                                    |
|------|----------------------------------------------------------------------------------------------------|
| 1    | An Employee or Employees who incur reimbursable local travel expenses shall                                                                                       |
|      | complete OF-1164 (Exhibit 1).                                                                                                    |
|      |                                                                                                    |
|      | COC members are required to complete OF-1164 annually. Mileage is established                                                                                     |
|      | in the COC Minutes for each member during the Organizational Meeting held                                                                                         |
|      | every January. If the mileage or rate changes, a new OF-1164 will be required.                                                                                    |
|      | After each meeting attended, the travel reimbursement should be submitted in                                                                                      |
|      | web1A and the meeting notes must be attached to the annual OF-1164.                                                                                               |
| 2    | The completed OF-1164 must be submitted to <b>employee's</b> supervisor for review                                                                                |
|      | and approval.                                                                                                    |
| 3    | The supervisor or designated official will review the completed OF-1164 to                                                                                        |
|      | verify the calculation of the local travel costs, and the mileage meets operational                                                                               |
|      | needs while ensuring that appropriate supporting documentation has been attached                                                                                  |
| 4    | (such as COC minutes, transportation receipts, parking, etc.)                                                                                                    |
| 4    | Supervisor or designated official will approve and sign OF-1164 for entry into<br>WebTA for least travel expanse reimburgement, or return OF 1164 to the traveler |
|      | to address any noted deficiencies                                                                                                    |
|      | to address any noted denciencies.                                                                                                    |
|      | <b>Note:</b> Once OF-1164 is approved and signed the supervisor or designated official                                                                            |
|      | will retain a copy for his or her records, and return the signed paper or                                                                                         |
|      | electronic OF-1164 to the <b>employee</b> . Additional paper or electronic copies                                                                                 |
|      | may be made and stored in a central file at the discretion of each office.                                                                                        |
| 5    | When completing their T&A, the <b>employee</b> or <b>timekeeper</b> enters the total dollar                                                                       |
|      | amount reflected on OF-1164, into WebTA by the "Dollar Value Transaction"                                                                                         |
|      | window. WebTA will automatically forward the request to the supervisor and it                                                                                     |
|      | will <b>not</b> appear on the employee's timecard until it has been approved.                                                                                     |

D Required Actions for Processing a Local Travel Expense Reimbursement in WebTA (Continued)

| Step |                                                 | Action                                                                                                    |
|------|-------------------------------------------------|----------------------------------------------------------------------------------------------------|
| 6    | The <b>superv</b><br>accounting<br>purpose (typ | <b>isor</b> , will compare the amounts, programs and activities, and codes entered in the "Dollar Transaction" request with the amount and pe) of travel reflected on the retained copy of OF-1164.                                                                                             |
|      | If data recor                                   | rded in WebTA:                                                                                                    |
|      | <ul> <li>agrees v<br/>approvi</li> </ul>        | with that reflected on OF-1164, then the supervisor can proceed with ng the transaction                                                                                                    |
|      | • does not timekee                              | t agree with that reflected on the OF-1164, then alert the <b>employee</b> or eper to make the necessary changes.                                                                                                    |
|      | Notes: Befo<br>revie<br>code<br>code            | bre validating T&A in WebTA, the <b>employee or timekeeper</b> must<br>ew, in addition to time worked, leave taken, and program and activity<br>as designated, the local travel amounts and travel purpose accounting<br>as reflected in the "Dollar Transaction" box to ensure accurate entry. |
|      | Loca<br>perio<br>time                           | I travel reimbursements will appear on the timecard based on the pay<br>of associated with the approval date. They will be paid out with the<br>card for the approval period regardless of the travel date.                                                                                     |
|      | Example:                                        | If travel occurred on 7-11-17 (PP14), was entered on 7-20-17 (PP14) and approved on 7-24-17 (PP15). This travel will be on the timecard for PP15 and paid with PP15's paycheck.                                                                                                    |
|      | See subpara functionalit                        | graph E for instructions on using the "Dollar Value Transaction" y in WebTA.                                                                                                    |

### E Timeliness, Accounting Codes, and Record Retention

The OF-1164 should be completed and submitted for processing as soon as possible, but no later than 1 pay period after the travel expense occurred. For those employees whose time and travel is approved by COC, the COC can delegate their approval to the District Director. If approval has not been delegated, OF-1164 should be approved during the next meeting and processed within the same pay period as the approval. If the local travel expense is recorded and approved for travel that occurred outside of the current FY, a corrected timecard **must** be created to reflect the travel during the appropriate FY in which travel occurred. The employee filing for local travel expense reimbursement must use the accounting code in effect at the time the expense is incurred.

#### E Timeliness, Accounting Codes, and Record Retention (Continued)

All documentation pertaining to the local travel expense reimbursement shall be retained by the originating office for 6 years. It is left to the discretion of each office as to whether the paper and/or electronic documentation is retained/maintained within the Travel or T&A records.

#### **F** Entering Local Travel in WebTA

Enter local travel in WebTA according to the following table.

| Step | Action                                                                                 |
|------|----------------------------------------------------------------------------------------|
| 1    | Open WebTA from the main screen menu and CLICK " <b>Dollar Transaction Requests</b> ". |
|      |                                                                                        |
|      | Employee Main Menu                                                                     |
|      | Time                                                                                   |
| ĺ    | Timesheet                                                                              |
|      | Timesheet Summary                                                                      |
|      | Processed Timesheets                                                                   |
|      | Leave Requests                                                                         |
|      | Premium Pay Requests                                                                   |
|      | Dollar Transaction Requests                                                            |
|      | Leave Balances                                                                         |
|      |                                                                                        |
| 2    | CLICK "Add Dollar Transaction Request".                                                |
|      |                                                                                        |
|      | Employee Main Menu >                                                                   |
|      | Dollar Transaction Requests - Current                                                  |
|      |                                                                                        |
|      | No results                                                                             |
|      | Add Dollar Transaction Request History Cancel                                          |

**F** Entering Local Travel in WebTA (Continued)

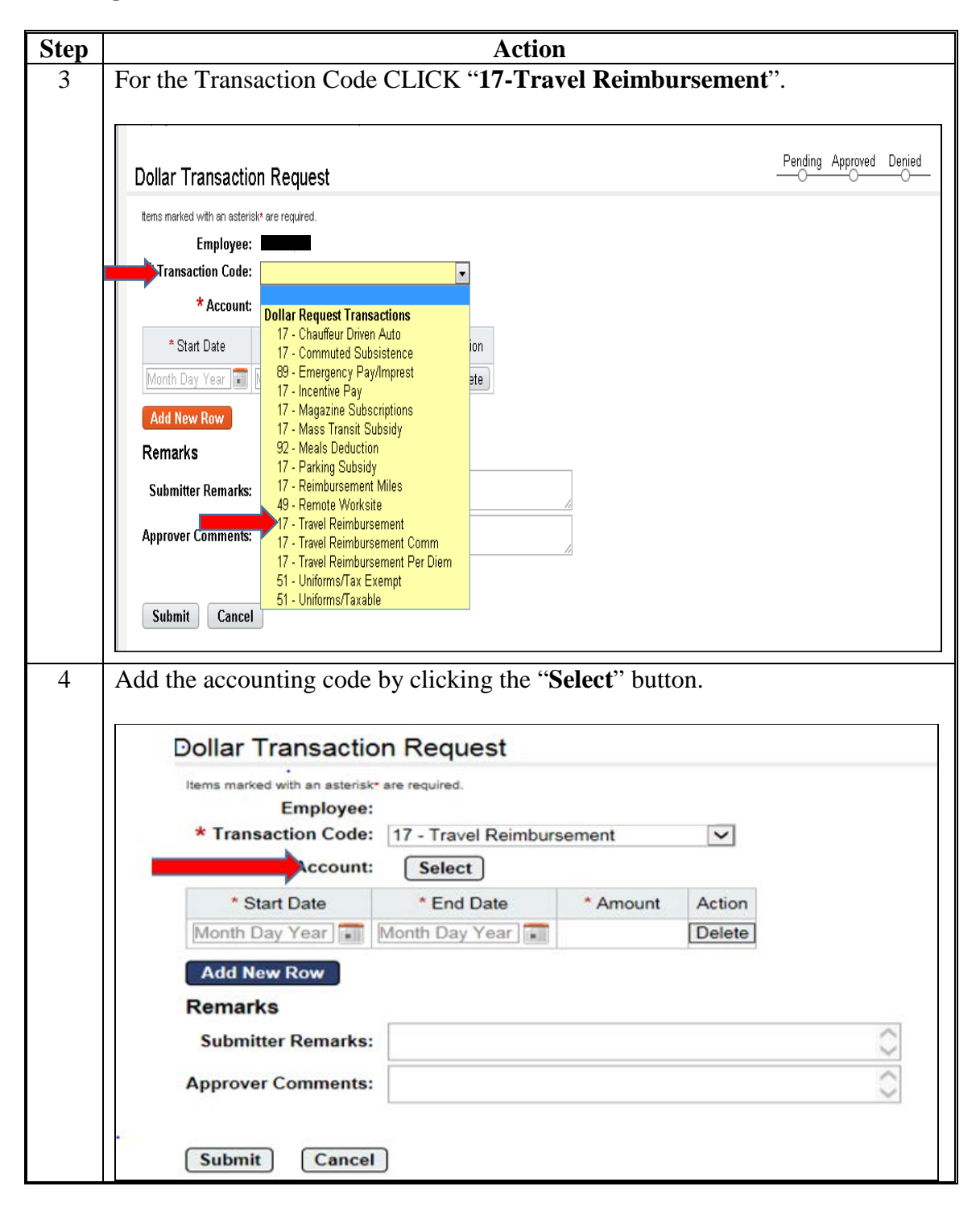

**F** Entering Local Travel in WebTA (Continued)

| Step | Action                                                                                                    |
|------|----------------------------------------------------------------------------------------------------|
| 5    | Select the correct FY accounting code.                                                                                                    |
|      | Employee Main Menu > Dollar Transaction Requests > Dollar Transaction Request >                                                                                                    |
|      | Select Account                                                                                                    |
|      | Account:     Fiscal Year:     Fund:                                                                                                    |
|      | 1-1 of 1 Records is a <u>1</u> is in View [25] [50] [100]                                                                                                    |
| 6    | Select the <b>Program</b> and <b>Activity</b> related to the purpose of travel                                                                                                    |
|      | <b>Example</b> : If you are traveling to attend a meeting for Farm Loan Program training, you would choose the Program, Farm Loan Program and the Activity, Training as provided in 21-AO and the Activity Reporting System (ARS) Job Aids found on the MCA web site at https://inside.fsa.usda.gov/operations/obf/bpms/Activity-Reporting-System/index. |
|      | Employee Main Menu > Dollar Transaction Requests > Dollar Transaction Request >                                                                                                    |
|      | Account:       78450084000000 (FY17)         Program:       No Program Selected         Activity:       No Activity Selected         Select       Cancel                                                                                                    |

## **F** Entering Local Travel in WebTA (Continued)

| Step |                                 | Action                    |                   |                      |
|------|---------------------------------|---------------------------|-------------------|----------------------|
| 7    | Add the Start Date, End         | Date, and the Amount.     | Each individua    | al day of travel     |
|      | should have its own row.        | . For each day, CLICK     | K "Add New Ro     | w". Then CLICK       |
|      | "Submit".                       |                           |                   |                      |
|      |                                 |                           |                   |                      |
|      | Note: When entering a           | range of dates, the amo   | ount will be mul  | tiplied by each date |
|      | within the range.               |                           |                   |                      |
|      | <b>Evample:</b> If the start da | te was $3_7_17$ and the   | and date was 3-1  | 6-17 with an         |
|      | expense of \$4                  | 5 per day the total amo   | ount would be \$  | 35 instead of the    |
|      | correct amou                    | nt \$25. This calculation | on covers the day | vs actually worked.  |
|      | If weekends a                   | are worked, then week     | ends are include  | d.                   |
|      |                                 | ,                         |                   |                      |
|      | ••••                            |                           |                   |                      |
|      | *WEB <b>TA</b>                  | Employee                  | Aaster Timekee    | per HR Admin         |
|      | Employee Main Menu >            | Dollar Transaction Re     | quests >          |                      |
|      |                                 |                           |                   |                      |
|      | Dollar Transaction              | on Request                |                   |                      |
|      | Items marked with an asterisl   | k* are required.          |                   |                      |
|      | Employee                        | <b>.</b>                  |                   |                      |
|      | * Transaction Code              | : 17 - Travel Reimbur     | sement V          | 1                    |
|      | * Account                       | : Select                  |                   |                      |
|      | * Start Date                    | * End Date                | * Amount          | Action               |
|      | Mar 07, 2017                    | Mar 07, 2017              | 5.00              | Delete               |
|      | Mar 08, 2017 📰                  | Mar 08, 2017 📰            | 5.00              | Delete               |
|      | Mar 09, 2017                    | Mar 09, 2017 📰            | 5.00              | Delete               |
|      | Mar 10, 2017                    | Mar 10, 2017 📰            | 5.00              | Delete               |
|      | Mar 13, 2017 📰                  | Mar 13, 2017 📰            | 5.00              | Delete               |
|      | Month Day Year                  | Month Day Year            |                   | Delete               |
|      | Add New Row                     |                           |                   |                      |
|      | Remarks                         |                           |                   |                      |
|      | Submitter Remarks               | :                         |                   |                      |
|      | Approver Comments               | :                         |                   |                      |
|      |                                 |                           |                   |                      |
|      |                                 | _                         |                   |                      |
|      | Submit Cance                    | 1                         |                   |                      |

## G Approving Local Travel Reimbursement Requests in WebTA

Approve local travel reimbursement requests in WebTA according to the following table.

| *WEBTA Employee Timekeeper Supervisor E              | CM Administrator 🔻           |                                                                                                    |  |
|------------------------------------------------------|------------------------------|----------------------------------------------------------------------------------------------------|--|
| upervisor Main Menu                                  |                              |                                                                                                    |  |
| Employees                                            | Sc                           | hedule                                                                                                    |  |
| Certify All                                          | Employee Schedules List View |                                                                                                    |  |
| Select Timesheets                                    | Employee Schedules Grid View |                                                                                                    |  |
| Employee Leave Requests                              | Schedule Requests            |                                                                                                    |  |
| Employee Premium Pay Requests                        | Shifts                       |                                                                                                    |  |
| mployee Dollar Transaction Requests                  | Delegates/Reassignment       |                                                                                                    |  |
| Reports                                              | My Delegates                 |                                                                                                    |  |
| Reports                                              |                              | and the second second second second second second second second second second second second second second second |  |
| My Saved and Scheduled Reports                       | Emerger                      | icy contacts                                                                                                    |  |
| Continuation of Pay (COP)                            | Employee Contacts            |                                                                                                    |  |
| COP Events                                           |                              |                                                                                                    |  |
|                                                      |                              |                                                                                                    |  |
| elect the Pending transaction to o                   | pen the request.             |                                                                                                    |  |
|                                                      |                              |                                                                                                    |  |
| •••WEB <b>TA</b> <sup>™</sup> Employee Master Timeke | eper HR Admin                |                                                                                                    |  |
| mployee Main Menu >                                  |                              |                                                                                                    |  |

## G Approving Local Travel Reimbursement Requests in WebTA

| tep | Action                                                                                                    |                                                                                                    |                                                                                                    |                 |                        |  |  |  |  |
|-----|----------------------------------------------------------------------------------------------------|----------------------------------------------------------------------------------------------------|----------------------------------------------------------------------------------------------------|-----------------|------------------------|--|--|--|--|
| 3   | Verify that the Transaction Code, Accounting Code, and the Amount are                                                                                                    |                                                                                                    |                                                                                                    |                 |                        |  |  |  |  |
|     | correct. CLICK Ap                                                                                                    | <b>prove</b> or <b>Deny</b> .                                                                                                    |                                                                                                    |                 |                        |  |  |  |  |
|     |                                                                                                    |                                                                                                    |                                                                                                    |                 |                        |  |  |  |  |
|     | VVEDIA Employee Timekeeper Supervisor<br>Supervisor Main Meru > Dolar Transaction Requests >                                                                                                    | ECM Administrator •                                                                                                    |                                                                                                    | inbox [464]   S | ettings   Help   Log O |  |  |  |  |
|     | Dollar Transaction Request                                                                                                    |                                                                                                    |                                                                                                    | Pend            | ng Approved Denied     |  |  |  |  |
|     | hana makad with an atakrisid ran napirad.<br>Employee:<br>Transaction Code: (17 - Travel Reimbursement Y                                                                                                    |                                                                                                    |                                                                                                    |                 |                        |  |  |  |  |
|     | * Account: 7042D7040000000000505 (P'17)<br>*Start Date *End Date * Amount<br>Apr 10, 2017 Apr 10, 2017 \$25.00                                                                                                    |                                                                                                    |                                                                                                    |                 |                        |  |  |  |  |
|     | Remarks Submitter Remarks:                                                                                                    | 0                                                                                                    |                                                                                                    |                 |                        |  |  |  |  |
|     | Approver Comments:                                                                                                    | Update                                                                                                    |                                                                                                    |                 |                        |  |  |  |  |
|     | Activity Log<br><u>Action</u> Resulting State<br>Submit Pending D404/2017 05:57 AM                                                                                                    | Comments                                                                                                    |                                                                                                    |                 |                        |  |  |  |  |
|     | Approve Deny Cancel                                                                                                    |                                                                                                    |                                                                                                    |                 |                        |  |  |  |  |
|     |                                                                                                    |                                                                                                    |                                                                                                    |                 |                        |  |  |  |  |
| 1   | Open the employee's                                                                                                    | timesheet Once approved the rei                                                                                                    | imhurce                                                                                                    | ment w          | 111 ha                 |  |  |  |  |
| 4   | Open the employee's recorded under Dollar                                                                                                    | timesheet. Once approved, the rei                                                                                                    | imburse                                                                                                    | ment w          | ill be                 |  |  |  |  |
| 4   | Open the employee's recorded under Dollar                                                                                                    | timesheet. Once approved, the rei<br>Transactions.                                                                                                    | imburse                                                                                                    | ment w          | fill be                |  |  |  |  |
| 4   | Open the employee's recorded under Dollar                                                                                                    | timesheet. Once approved, the rei<br>Transactions.                                                                                                    | imburse                                                                                                    | ment w          | 1ll be                 |  |  |  |  |
| 4   | Open the employee's<br>recorded under Dollar                                                                                                    | timesheet. Once approved, the rei<br>Transactions.                                                                                                    |                                                                                                    | ment w          |                        |  |  |  |  |
| 4   | Open the employee's<br>recorded under Dollar                                                                                                    | timesheet. Once approved, the rei<br>Transactions.                                                                                                    |                                                                                                    | ment w          |                        |  |  |  |  |
| 4   | Open the employee's<br>recorded under Dollar<br>Supervisor Main Menu - Select Timesheets -<br>Timesheet<br>Employee:<br>Pey Period:<br>07 - 2017 : Apr 02, 2017 - Apr<br>Work Time                                                                                                    | timesheet. Once approved, the rei<br>Transactions.<br>Imekeeper Superviser ECM Administrator ~<br>15, 2017 * S V Select Pay Period                                                                                                    | sun Mon                                                                                                    | ment w          | vill be                |  |  |  |  |
| 4   | Open the employee's<br>recorded under Dollar                                                                                                    | timesheet. Once approved, the rei<br>Transactions.<br>Imekeeper Supervisor CCM Administrator ~<br>15, 2017*8 V Select Pay Period<br>Time in<br>Time in<br>Time out                                                                                                    | Sun Mon                                                                                                    | ment w          | Wed 4/05               |  |  |  |  |
| 4   | Open the employee's<br>recorded under Dollar                                                                                                    | timesheet. Once approved, the rei<br>Transactions.<br>Imekeeper Supervisor CCM Administrator ~<br>15, 2017 * 8 V Select Pay Period<br>Time in<br>Time in<br>Time out<br>Meel Time                                                                                                    | Sun Mon                                                                                                    | ment w          | Wed 405                |  |  |  |  |
| 4   | Open the employee's<br>recorded under Dollar                                                                                                    | timesheet. Once approved, the rei<br>Transactions.<br>Imekeeper Supervisor CCM Administrator ~<br>15, 2017 * 8 V Select Pay Period<br>Time in<br>Time in<br>Time out<br>Meal Time<br>Account<br>Activity<br>7042D7764000000 (FY17)                                                                                                    | Sun Mon 403                                                                                                    | Tue 404         | Wed 405                |  |  |  |  |
| 4   | Open the employee's<br>recorded under Dollar                                                                                                    | timesheet. Once approved, the rei<br>Transactions.<br>Imekeeper Supervisor CCM Administrator ~<br>15, 2017 * 8 V Select Pay Period<br>Time in<br>Time in                                                                                                    | Sun Mon<br>402 403                                                                                                  | Tue 4/04        | Wed 405                |  |  |  |  |
| 4   | Open the employee's<br>recorded under Dollar                                                                                                    | timesheet. Once approved, the reiser Transactions.                                                                                                    |                                                                                                    | Tue 404         | Wed 405                |  |  |  |  |
| 4   | Open the employee's<br>recorded under Dollar                                                                                                    | timesheet. Once approved, the reit<br>Transactions.<br>Imekeeper Supervisor ECM Administrator ~<br>15, 2017 * S V Select Pay Period<br>15, 2017 * S V Select Pay Period<br>Time In<br>Time Out<br>Meel Time<br>76420754000000 (FY17)<br>52 (FIN-ACCTG)<br>76420744000000 (FY17)<br>52 (FIN-ACCTG)<br>76420744000000 (FY17)<br>53 (FIN-FE)<br>54 (FIN-FE)<br>54 (FIN-FE)<br>54 (FIN-FE)<br>55 (FIN-FE)<br>56 (FIN-FE)<br>57 (FIN-FE)<br>57 (FIN-FE)                                                                                                    | 3un Mon<br>402 Mon<br>200<br>6:00                                                                                   | Tue 404         | 4405                   |  |  |  |  |
| 4   | Open the employee's<br>recorded under Dollar<br>Supervisor Main Menu > Select Timesheets ><br>Timesheet<br>Employee:<br>Pay Period: 07 - 2017 Apr 02, 2017-Apr<br>Work Time<br>01 - Regular Base Pay<br>01 - Regular Base Pay<br>01 - Regular Base Pay<br>01 - Regular Base Pay<br>01 - Regular Base Pay<br>01 - Regular Base Pay<br>01 - Regular Base Pay<br>01 - Regular Base Pay<br>01 - Regular Base Pay<br>01 - Regular Base Pay<br>01 - Regular Base Pay<br>01 - Regular Base Pay                                                                                                    | timesheet. Once approved, the reit<br>Transactions.<br>Transactions<br>Treekeeper Supervisor CCM Administrator ~<br>15, 2017 * S Celect Pay Period<br>Time to<br>Time to<br>Mesi Time<br>Caccount<br>Account<br>Acco | Sun Mon 403                                                                                                    | Tue<br>404      | 405                    |  |  |  |  |
| 4   | Open the employee's<br>recorded under Dollar<br>Supervisor Main Menu > Select Timesheets ><br>Timesheet<br>Employee:<br>Pay Period:<br>07 - 2017 : Apr 02, 2017-Apr<br>Work Time<br>Transaction<br>Program<br>01 - Regular Base Pay<br>01 - Regular Base Pay                                                                                                    | timesheet. Once approved, the reit<br>Transactions.<br>Imekeeper Superviser ECM Administrator ~<br>15, 2017 * S Select Pay Period<br>Time is<br>Time is       | <u>Sun</u> Mon<br>402 403                                                                                           | Tue 404         | Wed 4005               |  |  |  |  |
| 4   | Open the employee's<br>recorded under Dollar<br>Supervisor Main Menu > Select Timesheets ><br>Timesheet<br>Employee:<br>Pay Period: 07 - 2017 : Apr 02, 2017-Apr<br>Work Time<br>01 - Regular Base Pay<br>0056 (MP)<br>01 - Regular Base Pay<br>0056 (MP)<br>01 - Regular Base Pay<br>0056 (MP)<br>01 - Regular Base Pay<br>0056 (MP)<br>01 - Regular Base Pay<br>0056 (MP)<br>01 - Regular Base Pay<br>0056 (MP)<br>01 - Regular Base Pay<br>0056 (MP)<br>01 - Regular Base Pay<br>0056 (MP)<br>01 - Regular Base Pay<br>0056 (MP)<br>01 - Regular Base Pay<br>01 - Regular Base Pay<br>01 - Regular Base Pay<br>056 (MP)<br>01 - Regular Base Pay<br>01 - Regular Base Pay<br>01 - Regular Base Pay                                                                                                    | timesheet. Once approved, the rei<br>Transactions.<br>Imekeeper Supervisor CCM Administrator ~<br>15, 2017 * S V Select Pay Period<br>15, 2017 * S V Select Pay Period<br>The State of the Select Pay Period<br>Select Pay Period<br>Account<br>Activity<br>76420776400000 (FY17)<br>5742078400000 (FY17)<br>57420784000000 (FY17)<br>57420784000000 (FY17)<br>57420                                                                                                    | Sun Mon<br>4/02 4/03<br>2.00<br>6.00                                                                                | Tue 4004        | Wed 4405               |  |  |  |  |
| 4   | Open the employee's<br>recorded under Dollar<br>Supervisor Main Menu - Select Timesheets -<br>Timesheet<br>Employee:<br>Pay Period: 07 - 2017 : Apr 02, 2017-Apr<br>Work Time<br>01 - Regular Base Pay<br>01 - Regular Base Pay<br>01 - Regular Base Pay<br>01 - Regular Base Pay<br>01 - Regular Base Pay<br>01 - Regular Base Pay<br>01 - Regular Base Pay<br>01 - Regular Base Pay<br>01 - Regular Base Pay<br>01 - Regular Base Pay<br>01 - Regular Base Pay<br>01 - Regular Base Pay<br>02 - Creat Hours Earned<br>0305 (NP)<br>02 - Creat Hours Earned<br>0305 (NP)                                                                                                    | timesheet. Once approved, the reiser<br>Transactions.<br>Imekeeper Supervisor CCM Administrator ~<br>15, 2017 * 8 V Select Pay Period<br>15, 2017 * 8 V Select Pay Period<br>Time in<br>Time in<br>Ti     | Sun Mon<br>4/02 4/03<br>2.00<br>6:00                                                                                | Tue<br>4004     |                        |  |  |  |  |
| 4   | Open the employee's<br>recorded under Dollar<br>Upervisor Main Menu = Select Timesheets =<br>Timesheet<br>Employee:<br>Pay Period:<br>07 - 2017: Apr 02, 2017-Apr<br>Work Time<br>01 - Regular Base Pay<br>056 (MP)<br>01 - Regular Base Pay<br>056 (MP)<br>01 - Regular Base Pay<br>056 (MP)<br>01 - Regular Base Pay<br>056 (MP)<br>01 - Regular Base Pay<br>056 (MP)<br>01 - Regular Base Pay<br>056 (MP)<br>01 - Regular Base Pay<br>056 (MP)<br>01 - Regular Base Pay<br>056 (MP)<br>01 - Regular Base Pay<br>056 (MP)<br>01 - Regular Base Pay<br>056 (MP)<br>056 (MP)<br>056 ( | timesheet. Once approved, the reit<br>Transactions.<br>Treasactions.<br>Treasactions<br>timekeeper Supervisor CCM Administrator ~<br>15, 2017*8 Select Pay Period<br>15, 2017*8 Select Pay Period<br>15, 2017*8 Select Pay Period<br>Time in<br>Time in<br>Time out<br>Meet Time<br>76420764000000 (FY17)<br>76420764000000 (FY17)<br>76420764000000 (FY17)<br>76420764000000 (FY17)<br>76420764000000 (FY17)<br>76420764000000 (FY17)<br>765 (HR)<br>76420764000000 (FY17)<br>765 (HR)<br>76420764000000 (FY17)<br>765 (HR)<br>76420764000000 (FY17)<br>765 (HR)<br>76420764000000 (FY17)<br>765 (HR)<br>76420764000000 (FY17)<br>765 (HR)<br>766 (HR)<br>767 (HR)<br>767 (HR)<br>7                                                                               | 3un Mon<br>402 Mon<br>2.00<br>6:00                                                                                  | Tue<br>404      |                        |  |  |  |  |
| 4   | Open the employee's<br>recorded under Dollar<br>Upervisor Main Menu = Select Timesheets =<br>Timesheet<br>Employee:<br>Pay Period:<br>07 - 2017: Apr 02, 2017-Apr<br>Work Time<br>01 - Regular Base Pay<br>0056 (MP)<br>01 - Regular Base Pay<br>0056 (MP)<br>01 - Regular Base Pay<br>0056 (MP)<br>01 - Regular Base Pay<br>0056 (MP)<br>01 - Regular Base Pay<br>0056 (MP)<br>01 - Regular Base Pay<br>0056 (MP)<br>01 - Regular Base Pay<br>0056 (MP)<br>01 - Regular Base Pay<br>0056 (MP)<br>01 - Regular Base Pay<br>0056 (MP)<br>0056 (MP)<br>01 - Regular Base Pay<br>0056 (MP)<br>01 - Regular Base Pay<br>0056 (MP)<br>0056 (MP)<br>0056                                 | timesheet. Once approved, the reference of transactions.                                                                                                    | 3un Mon<br>402 Mon<br>2:00<br>6:00<br>8:00                                                                          | Tue 4004        | Wed 405                |  |  |  |  |
| 4   | Open the employee's<br>recorded under Dollar                                                                                                    | timesheet. Once approved, the reit<br>Transactions.<br>Intekeeper Supervisor CCM Administrator ~<br>15, 2017 * S Celect Pay Period<br>15, 2017 * S Select Pay Period<br>The Unit Addition of the Unit Additional of the Unit Additional of the                                                                                                    | <u>Sun</u> Mon<br>402 403<br>2:00<br>6:00<br>8:00                                                                   | Tue<br>404      | Vted 405               |  |  |  |  |
| 4   | Open the employee's<br>recorded under Dollar                                                                                                    | timesheet. Once approved, the rei<br>Transactions.<br>Trekeeper Superviser CCM Administrator ~<br>15, 2017 * S Celect Pay Period<br>15, 2017 * S Select Pay Period<br>15, 2017 * S Select Pay Period<br>Time Tot<br>Mesi Time<br>Account<br>Account<br>Account<br>Account<br>Account<br>Activity<br>76420764000000 (FY17)<br>52 (FIN-ACTG)<br>78420764000000 (FY17)<br>78420764000000 (FY17)<br>78420764000000 (FY1                                                                                                    | Sun Mon<br>402 403<br>2.00<br>6.00<br>8.00                                                                          | Tue 4004        |                        |  |  |  |  |
| 4   | Open the employee's<br>recorded under Dollar                                                                                                    | timesheet. Once approved, the reiser<br>Transactions.                                                                                                    | Sun<br>4/02         Mon<br>4/03           2.00         6.00           8.00         6.00                             | Tue 4004        |                        |  |  |  |  |
| 4   | Open the employee's<br>recorded under Dollar                                                                                                    | timesheet. Once approved, the reiser<br>Transactions.                                                                                                    | Sun<br>4/02         Mon<br>4/03           2:00         6:00           8:00         8:00                             | Tue<br>4004     |                        |  |  |  |  |
| 4   | Open the employee's<br>recorded under Dollar<br>Upervisor Main Menu + Select Timesheets +<br>Timesheet<br>Employee:<br>Pay Period: 07 - 2017: Apr 02, 2017-Apr<br>Work Time<br>Transaction<br>01 - Regular Base Pay<br>0056 (NP)<br>01 - Regular Base Pay<br>0056 (NP)<br>01 - Regular Base Pay<br>01 - Regular Base Pay<br>01 - Regular Base Pay<br>01 - Regular Base Pay<br>01 - Regular Base Pay<br>01 - Regular Base Pay<br>0                                                                                                    | timesheet. Once approved, the reiser<br>Transactions.                                                                                                    | Sun<br>4/02         Mon<br>4/03           2:00         6:00           8:00         8:00                             | Tue<br>4/04     |                        |  |  |  |  |
| 4   | Open the employee's<br>recorded under Dollar<br>Supervisor Main Menu - Select Timesheets -<br>Timesheet<br>Employee:<br>Pay Period:<br>07 - 2017: Apr 02, 2017-Apr<br>Work Time<br>Transaction<br>01 - Regular Base Pay<br>03 - Regular Base Pay<br>03 - Regular Base Pay<br>04 - Regular Base Pay<br>05 - Gregot House Emned<br>055 (MP)<br>01 - Regular Base Pay<br>05 - Gregot House Emned<br>055 (MP)<br>01 - Regular Base Pay<br>05 - Gregot House Emned<br>055 (MP)<br>01 - Regular Base Pay<br>05 - Gregot House Emned<br>055 (MP)<br>05 - Gregot House Emned<br>055 (MP)<br>05 - Gregot House Emned<br>05 - Gregot House Emned<br>05 - Gregot House Emned<br>05 - Gregot House Emned<br>05 - Gregot House Emned<br>05 - Gregot House Emned<br>05 - Gregot House Emned<br>05 - Gregot House Emned<br>05 -                                                                                                    | timesheet. Once approved, the reiser<br>Transactions.                                                                                                    | Sun<br>4/02         Mon<br>4/03           2:00         6:00           8:00         8:00           8:00         8:00 | Amount 25.00    |                        |  |  |  |  |

## G Approving Local Travel Reimbursement Requests in WebTA

|                                                                   | Action                                                                                                    |                                                                                                    |                                                                                                    |                                           |                                                            |                    |                          |  |  |  |
|-------------------------------------------------------------------|----------------------------------------------------------------------------------------------------|----------------------------------------------------------------------------------------------------|----------------------------------------------------------------------------------------------------|-------------------------------------------|------------------------------------------------------------|--------------------|--------------------------|--|--|--|
| The                                                               | e Dollar 7                                                                                                    | Fransact                                                                                                    | tion Reque                                                                                                    | st menu n                                 | low shows the st                                           | tatus "A           | pproved".                |  |  |  |
|                                                                   |                                                                                                    |                                                                                                    |                                                                                                    |                                           |                                                            |                    |                          |  |  |  |
| *                                                                 | WEB <b>TA</b> " 🖬                                                                                                    | nployee Timekeeper                                                                                                    | Supervisor ECM Admin                                                                                                    | nistrator 💌                               |                                                            |                    |                          |  |  |  |
| Supervi                                                           | isor Main Menu >                                                                                                    |                                                                                                    |                                                                                                    |                                           |                                                            |                    |                          |  |  |  |
|                                                                   |                                                                                                    |                                                                                                    |                                                                                                    |                                           |                                                            |                    |                          |  |  |  |
| Dolla                                                             | Dollar Transaction Requests - Current                                                                                                    |                                                                                                    |                                                                                                    |                                           |                                                            |                    |                          |  |  |  |
|                                                                   | ♦ Status                                                                                                    | 0 User                                                                                                    | # Start Date                                                                                                    | End Date                                  | # Transaction Code                                         | Amount             | \$ Submission Date       |  |  |  |
| Appro                                                             | oved                                                                                                    |                                                                                                    | 04/10/2017                                                                                                    | 04/10/2017                                | 17 - Travel Reimbursement                                  | \$25.00            | 04/04/2017 06:11 AM      |  |  |  |
| 1-1 of 1                                                          | 1 Records                                                                                                    |                                                                                                    |                                                                                                    |                                           | 4 × 1 * *                                                  | 1                  |                          |  |  |  |
|                                                                   |                                                                                                    |                                                                                                    |                                                                                                    |                                           |                                                            |                    |                          |  |  |  |
| Hist                                                              | Cancel                                                                                                    |                                                                                                    |                                                                                                    |                                           |                                                            |                    |                          |  |  |  |
| No                                                                | ote: Clicl<br>displ<br>pend                                                                                                    | k the "A<br>layed wl<br>ling is av                                                                                                    | approved"<br>here the hi<br>vailable.                                                                                                    | option and<br>story of th                 | d the following<br>ne request and th                       | window<br>1e optio | will be<br>n to revert   |  |  |  |
| No<br>Supe                                                        | ote: Clicl<br>displ<br>pend                                                                                                    | k the "A<br>layed wl<br>ling is a<br><u>* Emplos</u><br>> Dollar Transa                                                                                                    | pproved"<br>here the hi<br>vailable.                                                                                                    | option and<br>story of th                 | d the following<br>ne request and th                       | window<br>ne optio | v will be<br>n to revert |  |  |  |
| No<br>Supe<br>Dol                                                 | ote: Clicl<br>displ<br>pend<br>WEB <b>T</b><br>rvisor Main Menu<br>lar Transacti                                                                                                    | k the "A<br>layed wl<br>ling is a<br><u>Employ</u><br>> Dollar Transa                                                                                                    | pproved"<br>here the hi<br>vailable.<br>yee Timekeeper<br>iction Requests >                                                                      | option and<br>story of th                 | d the following<br>ne request and th                       | window<br>ne optio | v will be<br>n to revert |  |  |  |
| No<br>Supe<br>Doll                                                | ote: Clicl<br>displ<br>pend<br>'WEBT/<br>rvisor Main Menu<br>lar Transacti                                                                                                    | k the "A<br>layed wi<br>ling is a                                                                                                    | <pre>pproved" here the hi vailable. yee Timekeeper iction Requests &gt;</pre>                                                                    | option and<br>story of th                 | d the following<br>ne request and th                       | window<br>ne optio | v will be<br>n to revert |  |  |  |
| No<br>Supe<br>Doll                                                | ote: Clic]<br>dispi<br>pend<br>WEBT/<br>rvisor Main Menu<br>lar Transacti<br>s marked with an asteris<br>Employee                                                                                                    | k the "A<br>layed wi<br>ling is a<br>Dollar Transa<br>ion Reque                                                                                                    | pproved"<br>here the hi<br>vailable.<br>yee Timekeeper<br>iction Requests >                                                                      | option and<br>story of th<br>Supervisor E | d the following<br>ne request and th                       | window<br>ne optio | v will be<br>n to revert |  |  |  |
| No<br>Supe<br>Doll                                                | Dete: Clici<br>dispipend<br>pend<br>WEBT/<br>rvisor Main Menu<br>lar Transacti<br>s marked with an asteric<br>Employee<br>Transaction Code<br>* Account                                                                                                    | k the "A<br>layed wi<br>ling is a<br>Dollar Transa<br>ion Reque<br>sk are required.                                                                                                    | pproved"<br>here the hi<br>vailable.<br><u>yee Timekeeper</u><br>iction Requests >                                                               | option and<br>story of th<br>Supervisor E | d the following<br>ne request and th                       | window<br>ne optio | v will be<br>n to revert |  |  |  |
| No<br>Supe<br>Doll                                                | Dete: Clic]<br>dispiped<br>pend           WEBT/           WEBT/           rvisor Main Menu           lar Transacti           s marked with an asteris           Employee           Transaction Code           * Account           * Start Date                                                                                                    | k the "A<br>layed wl<br>ling is a"<br>> Dollar Transa<br>ion Reque<br>sk* are required.<br>? (17- Travel F<br>t: 7842D78400<br>* End Date                                                                        | pproved"<br>here the hi<br>vailable.<br><u>yee Timekeeper</u><br>iction Requests ><br>Reimbursement<br>10000009905 (FY17)                        | option and<br>story of th<br>Supervisor E | d the following<br>ne request and th                       | window<br>ne optio | v will be<br>n to revert |  |  |  |
| No<br>Supe<br>Doll<br>Item:                                       | Dete: Clicl<br>disp.<br>pend           WEBT/           WEBT/           WEBT/           Imployee           Transaction Code           * Account           * Start Date           (10, 2017)                                                                                                    | k the "A<br>layed wi<br>ling is a<br>> Dollar Transa<br>ion Reque<br>sk* are required.<br>? (17-Travel F<br>t: 7842D78400<br>* End Date<br>pr 10, 2017                                                           | <pre>pproved" here the hi vailable.  yee Timekeeper ction Requests &gt;  Reimbursement 10000009905 (FY17) * Amount \$25.00</pre>                 | option and<br>story of th                 | d the following<br>ne request and th                       | window<br>ne optio | v will be<br>n to revert |  |  |  |
| No<br>Supe<br>Doll<br>Item:                                       | Clici<br>disp:<br>pend     WEBTA     wisor Main Menu     lar Transacti     smarked with an asteric<br>Employee     Transaction Code         * Accoum     * Start Date         r10, 2017 Ar     marks                                                                                                    | k the "A<br>layed wi<br>ling is a<br>Dollar Transa<br>ion Reque<br>stare required.<br>21 (17 - Travel F<br>t: 7842D784000<br>End Date<br>pr 10, 2017                                                             | pproved"<br>here the hi<br>vailable.<br><u>yee Timekeeper</u><br>iction Requests ><br>Reimbursement<br>10000009905 (FY17)<br>* Amount<br>\$25.00 | option and<br>story of th<br>Supervisor E | d the following<br>ne request and th                       | window<br>ne optio | v will be<br>n to revert |  |  |  |
| No<br>Supe<br>Doll<br>Items<br>Re<br>Su                           | Dete: Clici<br>disp:<br>pend<br>*WEBT/<br>rvisor Main Menu<br>lar Transacti<br>s marked with an asteric<br>Employee<br>Transaction Code<br>* Account<br>* Start Date<br>r 10, 2017 A<br>marks<br>ubmitter Remarks                                                                                                    | k the "A<br>layed wi<br>ling is a<br>Dollar Transa<br>ion Reque<br>sk* are required.<br>e: (17- Travel F<br>t: 7842D78400<br>* End Date<br>pr 10, 2017<br>::                                                     | pproved"<br>here the hi<br>vailable.<br><u>yee Timekeeper</u><br>iction Requests >                                                               | option and<br>story of th<br>Supervisor E | d the following<br>ne request and th                       | window<br>ne optio | v will be<br>n to revert |  |  |  |
| No<br>Supe<br>Doll<br>Item<br>Re<br>Si<br>Apri                    | Click<br>disp<br>pend<br>WEBT/<br>WEBT/<br>WEBT/<br>WEBT/<br>wisor Main Menu<br>lar Transacti<br>smarked with an asteric<br>Employee<br>Transaction Code<br>* Account<br>* Start Date<br>r 10, 2017 A<br>marks<br>ubmitter Remarks<br>prover Comments                                                                                                    | k the "A<br>layed wi<br>ling is a<br>> Dollar Transa<br>ion Reque<br>st are required.<br>p: (17-Travel F<br>t: 7842D78400<br>* End Date<br>pr 10, 2017<br>;;<br>;;                                               | pproved"<br>here the hi<br>vailable.<br><u>yee Timekeeper</u><br>iction Requests ><br>Reimbursement<br>30000009905 (FY17)<br>* Amount<br>\$25.00 | option and<br>story of th<br>Supervisor E | d the following<br>ne request and th<br>CM Administrator - | window<br>ne optio | v will be<br>n to revert |  |  |  |
| No<br>Supe<br>Doll<br>Items<br>Re<br>Su<br>Apri<br>Ac<br>Ac<br>Ac | bte: Clicl<br>disp:<br>pend<br>vend<br>ven | k the "A<br>layed w!<br>ling is a<br>> Dollar Transa<br>ion Reque<br>sk* are required.<br>e: (1 - Travel F<br>: (1 - Travel F<br>t: 7842D78400<br>* End Date<br>pr 10, 2017<br>s:<br>s:<br>uno State<br>y 0<br>4 | pproved"<br>here the hi<br>vailable.<br>yee Timekeeper<br>iction Requests ><br>Reimbursement<br>0000009905 (FY17)<br>* Amount<br>\$25.00         | option and<br>story of th<br>Supervisor E | d the following<br>ne request and th<br>CM Administrator - | window<br>ne optio | v will be<br>n to revert |  |  |  |

### 4 **OF-1164 Instructions**

### A Claim for Reimbursements of Expenditures on Official Business

To avoid any processing delays, receipts for all items and services are required and should be attached to OF-1164. The following information **must** be completed to ensure timely reimbursements.

- Item 1 Complete name and address of office processing OF-1164 for the employee (OF1164 contact).
- Item 4 Provide your complete legal name (as it appears on your salary payment), complete home mailing address, and office phone number.
- Item 6 Must contain dates of service, *detailed* description, and amount of expenditures in appropriate columns (services *cannot* be paid in advance).
  - Mileage rate and number of miles (column e) enter as shown on sample.
  - Mileage (column f) calculated from column e.
  - In columns g, h and i, enter amounts manually.
- Item 7 Amount claimed Auto calculated subtotals per column f, g, and i.
- Item 8 Approving official must provide signatures and dates in appropriate boxes.
- Item 9 Optional may be used by timekeeper to verify submission into webTA.
- Item 10 Claimant must provide signatures and dates in appropriate boxes.
- Item 11 not applicable.

#### Example of OF-1164

This form is available in a fillable format at **https://inside.fsa.usda.gov**/. CLICK "**Employee Forms**" at the top of the page and CLICK "**Find Current Forms Using Our Form Number Search**". For "Form Number", Enter "1164".

|               |                    | Read the Privacy Act Statement                                        | on the back of this          | form.                              | <i>,</i>         | 5. PAID BY       |              |                |             |
|---------------|--------------------|-----------------------------------------------------------------------|------------------------------|------------------------------------|------------------|------------------|--------------|----------------|-------------|
| a. NAME (l    | .ast, first        | t, middle initial)                                                    |                              | b. SOCIAL SECURIT                  | YNUMBER          |                  |              |                |             |
|               |                    |                                                                       |                              |                                    |                  | 1                |              |                |             |
| c. MAILING    | ADDRE              | SS (Include ZIP Code)                                                 |                              | d. OFFICE TELEPHC                  | ONE NUMBER       | 1                |              |                |             |
|               |                    |                                                                       |                              |                                    | 1                | 1                |              |                |             |
|               |                    |                                                                       |                              |                                    | , j              | 1                |              |                |             |
| EXPENDI       | TURE               | S (If fare or toll claimed in column (g) e accompanied the claimant.) | exceeds charge for or        | ne person, show in colu            | umn (h) the r    | number of add    | itional pere | sons which     | 'n          |
| DATE          | C                  | Show appropriate code in column (b):<br>A - Local Travel D.           | Funeral Honors Detai         | đ                                  | MILEAGE RATE     | ^                | MOUNT        | CLAIMED        |             |
|               | D                  | B - Telephone or Telegraph E. S                                       | Specialty Care               |                                    | Numbers Only)    | [ ]              | 1            |                |             |
|               | E                  | (Explain expenses (iternized)                                         | litures in specific detail.) |                                    | NUMBER OF        | -                | FARE<br>OR   | ADD            | TIPS AND    |
| (8)           | (b)                | (c) FROM                                                              | 1                            | (d) TO                             | MILES<br>(e)     | MILEAGE<br>(1)   | TOLL<br>(g)  | PERSONS<br>(h) | MISCELLANEU |
|               | 4 )                | 1                                                                     |                              |                                    | 1                | [ ]              | 1            |                |             |
|               | +-+                | (                                                                     | +                            |                                    | +                | <u>г</u>         | l            | +'             |             |
|               | 1                  | l                                                                     |                              |                                    | /                | ( <u>/</u>       | L            |                |             |
|               |                    |                                                                       |                              |                                    |                  | $\square$        |              |                |             |
|               | +-+                | (                                                                     | +                            |                                    | +                | <u>ا ا ا</u>     | <b></b>      | +              |             |
|               |                    |                                                                       |                              |                                    | L!               | ()               | l            |                |             |
|               | - 1                |                                                                       |                              |                                    |                  |                  |              | T              |             |
|               | +                  | t                                                                     |                              |                                    | +                | L                | t            | +'             |             |
|               | 1                  | l                                                                     |                              |                                    | L!               | ()               | L            |                |             |
|               |                    |                                                                       |                              |                                    |                  | []               |              |                |             |
|               | $\vdash$           | t                                                                     |                              |                                    | +                | L                | <u> </u>     | '              |             |
|               | 1_)                |                                                                       |                              |                                    | /                | []               | 1            |                |             |
|               |                    |                                                                       |                              |                                    |                  | []               |              |                |             |
|               | $\vdash$           | L                                                                     |                              |                                    | <b>↓</b> /       | <b>└───</b> ┦    | <b>└──</b>   | +'             |             |
|               | $\left\{ \right\}$ | 1                                                                     |                              |                                    | 1 1              | 1 /              | 1            |                |             |
| additional    | space              | is required continue on the back.                                     | SUBTOTALS CARR               | ED FORWARD FROM THE                |                  | ( )              |              |                |             |
|               |                    |                                                                       |                              | BACK                               | ──┦              | L                | <u> </u>     | +'             |             |
| . AMOUN       | TCLA               | IMED (Total of columns (f), (g) and (i)                               | .) 🕨 \$                      | TOTALS                             | l!               | []               | (            | I′             | I           |
| This claim is | approv             | ved. Long distance telephone calls, if showr                          | h, are certified as          | 10. I certify that this            | claim is true ar | d correct to the | best of my l | knowledge :    | and belief  |
| included, the | e appro            | iving official must have been authorized in w                         | riting, by the head          | and that payment                   | t or creak has   | not been receive | id by me.    |                |             |
| JI (no dopa   | men.               | ragency to so certing for c.c.c. concerting                           |                              |                                    | 0.9              | n Unginai Gr.,   | У            |                |             |
|               |                    | Sian Oriainal Only                                                    |                              |                                    |                  |                  |              | DATE           | E           |
|               |                    | orgi, original ,                                                      | DATE                         | SIGN HERE 11.                      | CASH             | PAYMENT RECE     | =IPT         |                |             |
| PROVING       |                    |                                                                       |                              | a. PAYEE (Signature)               |                  | 171              | 1            | b. DATE RE     | CEIVED      |
| GN HERE       | +if                |                                                                       |                              |                                    |                  |                  |              | MOUNT          |             |
| This claims   | s cerum            | ad correct and proper for payment.<br>Sign Original Only              |                              |                                    |                  |                  |              | C. AMUULL      |             |
| OFFICER       | •                  |                                                                       | DATE                         | 12. PAYMENT MADE<br>BY CHECK NUMBE | R                |                  |              | <u>*</u>       |             |
| CCOUNTI       | NG CL              | ASSIFICATION                                                          | _                            |                                    |                  |                  |              |                |             |
|               |                    |                                                                       |                              |                                    |                  |                  |              |                |             |

# Example of OF-1164 (Continued)

|                                                                                                    |                                                             |                                                                                                    | AULTROP .                                                                                                    | AMOUNT CLAIMED                                                                                                    |                                                                                                    |                                                                                                    |                                                                                                    |                                                                                         |
|----------------------------------------------------------------------------------------------------|-------------------------------------------------------------|----------------------------------------------------------------------------------------------------|----------------------------------------------------------------------------------------------------|----------------------------------------------------------------------------------------------------|----------------------------------------------------------------------------------------------------|----------------------------------------------------------------------------------------------------|----------------------------------------------------------------------------------------------------|-----------------------------------------------------------------------------------------|
|                                                                                                    | 0                                                           | B - Telephone or Telegraph E. Spe                                                                                                    | cialty Care                                                                                                    | RATE                                                                                                    |                                                                                                    |                                                                                                    |                                                                                                    |                                                                                         |
|                                                                                                    | D                                                           | C - Other expenses (itemized)                                                                                                    |                                                                                                    | d                                                                                                    |                                                                                                    | FARE                                                                                                    |                                                                                                    |                                                                                         |
|                                                                                                    | -                                                           | (Explain expenditure                                                                                                    | s in specific detail.)                                                                                                    | NUMBER OF<br>MILES                                                                                                    | MILEAGE                                                                                                    | OR                                                                                                    | ADD                                                                                                | TIPS AND<br>MISCELLANE                                                                  |
| (a)                                                                                                 | (b)                                                         | (c) FROM                                                                                                    | <i>(d)</i> TO                                                                                                    | (e)                                                                                                    | (f)                                                                                                    | (9)                                                                                                    | (h)                                                                                                | ()                                                                                      |
|                                                                                                    |                                                             |                                                                                                    |                                                                                                    |                                                                                                    |                                                                                                    |                                                                                                    |                                                                                                    |                                                                                         |
|                                                                                                    |                                                             |                                                                                                    |                                                                                                    |                                                                                                    |                                                                                                    |                                                                                                    | _                                                                                                  |                                                                                         |
|                                                                                                    |                                                             |                                                                                                    |                                                                                                    |                                                                                                    |                                                                                                    |                                                                                                    |                                                                                                    |                                                                                         |
|                                                                                                    |                                                             |                                                                                                    |                                                                                                    |                                                                                                    |                                                                                                    |                                                                                                    |                                                                                                    |                                                                                         |
|                                                                                                    |                                                             |                                                                                                    |                                                                                                    |                                                                                                    |                                                                                                    |                                                                                                    |                                                                                                    |                                                                                         |
| 1                                                                                                   |                                                             |                                                                                                    |                                                                                                    |                                                                                                    |                                                                                                    |                                                                                                    |                                                                                                    |                                                                                         |
|                                                                                                    |                                                             |                                                                                                    |                                                                                                    |                                                                                                    |                                                                                                    |                                                                                                    |                                                                                                    |                                                                                         |
|                                                                                                    |                                                             |                                                                                                    |                                                                                                    |                                                                                                    |                                                                                                    |                                                                                                    |                                                                                                    |                                                                                         |
|                                                                                                    |                                                             |                                                                                                    |                                                                                                    |                                                                                                    |                                                                                                    |                                                                                                    |                                                                                                    |                                                                                         |
|                                                                                                    |                                                             |                                                                                                    |                                                                                                    |                                                                                                    |                                                                                                    |                                                                                                    |                                                                                                    |                                                                                         |
|                                                                                                    |                                                             |                                                                                                    |                                                                                                    |                                                                                                    |                                                                                                    |                                                                                                    |                                                                                                    |                                                                                         |
|                                                                                                    |                                                             |                                                                                                    |                                                                                                    |                                                                                                    |                                                                                                    |                                                                                                    |                                                                                                    |                                                                                         |
|                                                                                                    |                                                             |                                                                                                    |                                                                                                    |                                                                                                    |                                                                                                    |                                                                                                    |                                                                                                    |                                                                                         |
|                                                                                                    |                                                             |                                                                                                    |                                                                                                    |                                                                                                    |                                                                                                    |                                                                                                    |                                                                                                    |                                                                                         |
|                                                                                                    |                                                             |                                                                                                    |                                                                                                    |                                                                                                    |                                                                                                    |                                                                                                    |                                                                                                    |                                                                                         |
| 10                                                                                                  | 1                                                           |                                                                                                    |                                                                                                    | 1 1                                                                                                    |                                                                                                    |                                                                                                    |                                                                                                    |                                                                                         |
|                                                                                                    |                                                             |                                                                                                    |                                                                                                    |                                                                                                    |                                                                                                    |                                                                                                    |                                                                                                    |                                                                                         |
| 1                                                                                                   |                                                             |                                                                                                    |                                                                                                    |                                                                                                    |                                                                                                    |                                                                                                    |                                                                                                    | 8                                                                                       |
|                                                                                                    |                                                             |                                                                                                    |                                                                                                    |                                                                                                    |                                                                                                    |                                                                                                    |                                                                                                    |                                                                                         |
|                                                                                                    |                                                             |                                                                                                    |                                                                                                    |                                                                                                    |                                                                                                    |                                                                                                    |                                                                                                    |                                                                                         |
|                                                                                                    |                                                             |                                                                                                    |                                                                                                    |                                                                                                    |                                                                                                    |                                                                                                    |                                                                                                    |                                                                                         |
|                                                                                                    |                                                             |                                                                                                    |                                                                                                    |                                                                                                    |                                                                                                    |                                                                                                    |                                                                                                    |                                                                                         |
|                                                                                                    |                                                             |                                                                                                    |                                                                                                    |                                                                                                    |                                                                                                    |                                                                                                    |                                                                                                    |                                                                                         |
|                                                                                                    |                                                             |                                                                                                    |                                                                                                    |                                                                                                    |                                                                                                    |                                                                                                    |                                                                                                    |                                                                                         |
|                                                                                                    |                                                             |                                                                                                    |                                                                                                    |                                                                                                    |                                                                                                    |                                                                                                    |                                                                                                    |                                                                                         |
|                                                                                                    |                                                             |                                                                                                    |                                                                                                    |                                                                                                    |                                                                                                    |                                                                                                    |                                                                                                    |                                                                                         |
|                                                                                                    |                                                             |                                                                                                    |                                                                                                    | 1 1                                                                                                    |                                                                                                    |                                                                                                    |                                                                                                    |                                                                                         |
|                                                                                                    |                                                             |                                                                                                    |                                                                                                    |                                                                                                    |                                                                                                    |                                                                                                    |                                                                                                    |                                                                                         |
|                                                                                                    |                                                             |                                                                                                    |                                                                                                    | 1 1                                                                                                    |                                                                                                    |                                                                                                    |                                                                                                    |                                                                                         |
|                                                                                                    |                                                             |                                                                                                    |                                                                                                    |                                                                                                    |                                                                                                    |                                                                                                    |                                                                                                    |                                                                                         |
|                                                                                                    |                                                             |                                                                                                    |                                                                                                    |                                                                                                    |                                                                                                    |                                                                                                    |                                                                                                    |                                                                                         |
|                                                                                                    |                                                             |                                                                                                    |                                                                                                    |                                                                                                    |                                                                                                    |                                                                                                    |                                                                                                    |                                                                                         |
|                                                                                                    |                                                             |                                                                                                    |                                                                                                    | 1 1                                                                                                    |                                                                                                    |                                                                                                    |                                                                                                    |                                                                                         |
|                                                                                                    |                                                             |                                                                                                    |                                                                                                    |                                                                                                    |                                                                                                    |                                                                                                    |                                                                                                    |                                                                                         |
|                                                                                                    |                                                             |                                                                                                    |                                                                                                    | 1 1                                                                                                    |                                                                                                    |                                                                                                    |                                                                                                    |                                                                                         |
|                                                                                                    |                                                             |                                                                                                    |                                                                                                    |                                                                                                    |                                                                                                    |                                                                                                    |                                                                                                    |                                                                                         |
|                                                                                                    |                                                             |                                                                                                    |                                                                                                    |                                                                                                    |                                                                                                    |                                                                                                    |                                                                                                    |                                                                                         |
|                                                                                                    |                                                             |                                                                                                    |                                                                                                    |                                                                                                    |                                                                                                    |                                                                                                    |                                                                                                    |                                                                                         |
|                                                                                                    |                                                             |                                                                                                    |                                                                                                    | 1 1                                                                                                    |                                                                                                    |                                                                                                    |                                                                                                    |                                                                                         |
|                                                                                                    |                                                             |                                                                                                    |                                                                                                    |                                                                                                    |                                                                                                    |                                                                                                    |                                                                                                    |                                                                                         |
|                                                                                                    |                                                             |                                                                                                    |                                                                                                    | 1 1                                                                                                    |                                                                                                    |                                                                                                    |                                                                                                    |                                                                                         |
|                                                                                                    | _                                                           |                                                                                                    |                                                                                                    |                                                                                                    |                                                                                                    |                                                                                                    | -                                                                                                  |                                                                                         |
|                                                                                                    |                                                             |                                                                                                    |                                                                                                    | 1 1                                                                                                    |                                                                                                    |                                                                                                    |                                                                                                    |                                                                                         |
|                                                                                                    |                                                             |                                                                                                    |                                                                                                    |                                                                                                    |                                                                                                    |                                                                                                    |                                                                                                    |                                                                                         |
|                                                                                                    |                                                             |                                                                                                    |                                                                                                    | 1 1                                                                                                    |                                                                                                    |                                                                                                    |                                                                                                    |                                                                                         |
|                                                                                                    |                                                             |                                                                                                    |                                                                                                    |                                                                                                    |                                                                                                    |                                                                                                    |                                                                                                    |                                                                                         |
|                                                                                                    |                                                             | Total each column                                                                                                    | and enter on the front subtotal line                                                                                                    | 1 1                                                                                                    |                                                                                                    |                                                                                                    |                                                                                                    |                                                                                         |
| mpliance with<br>962, Executiv<br>nation will be<br>, or Foreign a<br>nce of a secu<br>.S.C. 6011(b | n the P<br>ve Ord<br>used<br>agenci<br>urity clo<br>) and ( | itvacy Act of 1974, the following information is provided:<br>ar 9397 of November 22, 1943, and 26 U.S.C. 8011(b) a<br>y Foderal agency officers and employees who have a n<br>s, when relevant to civil, criminal, or regulatory investiga<br>arrance, or investigations of the performance of official d<br>109) and Executive Order 9397. November 22, 1943, fo | Solicitation of the information on this form is authorize<br>of 8109. The primary purpose of the requested inform<br>eed for the information in the performance of their offic<br>tions or prosecutions, or when pursuant to a requirem<br>uty while in Government service. Your Social Security<br>ruse as a taxpaver and/or employee identification nur<br>ruse as a taxpaver and/or employee identification nur | d by Executive O<br>nation is to determ<br>ial duties. The in<br>ent by this agency<br>Number (SSN) is<br>nber. Disclosure i | rder 11609 of July<br>ine payment of re<br>formation may be<br>/ in connection wi<br>/ solicited under th<br>s MANDATORY ( | 22, 1971, Exe<br>imbursements<br>disclosed to ap<br>th the hiring or<br>the authority of to<br>on vouchers cla | cutive Order<br>from the Gov<br>propriate Feo<br>firing of an er<br>he Internal Re<br>aiming payme | 11012 of March<br>ernment. The<br>leral, State,<br>aployee, the<br>evenue Code<br>nt or |